# **How to Create A Requisition**

THE UNIVERSITY OF ALABAMA®

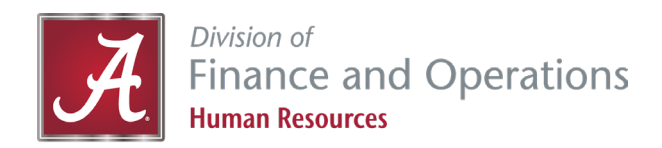

#### **Getting Started**

• Once you are logged in, click *Manage Position Descriptions & Create Requisitions*.

|                                                                                             |                                                                                                    |                                                                    | Requisitions People Reports $\lor$ Recent items $\lor$                                                                                                    |
|---------------------------------------------------------------------------------------------|----------------------------------------------------------------------------------------------------|--------------------------------------------------------------------|----------------------------------------------------------------------------------------------------|
| My Dashboard<br>Welcome Julie, this is your Dashboard where yo                              | u will see all your tasks organized in various stag                                                        | 25.                                                                |                                                                                                    |
| Position description<br>My Position Description<br>Manage position descriptions & create re | Copen Requisitions<br>24 Open Requisitions<br>42 Team jobs open<br>New requisition<br>New student position | Pending approvals<br>O Jobs awaiting your approval<br>237 Approved | Cuidelines / Tips<br>Hing Manager Resources<br>- Conducting Effective Searches video<br>- Veteran and Diversity Advertising Resources<br>- Recruiter and Compensation Analyst by Assigned<br>Area<br>PageUp Training Videos<br>- How to Create a Requisition Video<br>- Geting Started with the PageUp System Video<br>- Locating your Requisition Video<br>- How to Check the Status of a Position<br>Description, Requisition, or Other Video<br>- Viewing and Managing Applications - Part 1 & 2<br>Video<br>- Reviewing Applications on a Search Committee |
| <b>Posting summary</b>                                                                      | Search committee                                                                                           | Contract Scheduled interviews                                      | Video Creating and Submitting the Offer Card Video PageUp Training PDF Documents Glossary of Terms PDF Standard Hiring Process Outline PDF Gtandard Hiring Process Outline PDF                                                                                                    |
| O Posting summary                                                                           | 1 Jobs requiring panel review                                                                              | O Scheduled interviews                                             | Position Description Template PDF     Create Position Description and Library View PDI                                                                                                    |

### **Finding Your Position Description**

- Clear your search before entering new search criteria.
- Sort by using different fields. (We find that using only one field at a time works best) Click *search*.
  - For the best results, we recommend using a position number or by department, but not by both. You can also search using an employee's name.

| THE UN                      | <b>IVERSI</b>        | ΓΥ ( | OF AI         | LAB.     | AMA <sup>®</sup>          |           |                                  |                        |           |                         |             |            |
|-----------------------------|----------------------|------|---------------|----------|---------------------------|-----------|----------------------------------|------------------------|-----------|-------------------------|-------------|------------|
| ≡ PageUp.                   |                      |      |               |          |                           |           |                                  | Requisitions People    | Reports 🗸 | Recent items 🗸          | Julie       | · ? ~      |
| New position description    |                      |      |               |          |                           |           |                                  |                        |           |                         |             |            |
| Position description        | Classification Title |      | Working Title |          | Position Number           |           | Position Class Code              | Employee Name          |           | Employee CWID           |             |            |
| Supervisor Name             | Appointment type     |      | Division      |          | College                   |           | Department/Organization          | Approval status        |           | Status                  |             | _          |
|                             | All                  | ~    | All           | ~        | All                       | ~         | 214101 - Dean's Office - Engir 👻 | All                    | ~         | Active                  |             | ~          |
|                             |                      |      |               |          |                           |           |                                  |                        |           |                         | Clear       | Search     |
| PD No. Classification Title | Working Title        |      |               | Position | n Number Position Class C | ode Emplo | yee Name Supervisor Name         | Date modified Approval | status    |                         |             |            |
| PD-246 Office Associate Sr. |                      |      |               |          |                           |           |                                  | Sep 15, 2021 Approved  | Edit      | :   View   Create requi | sition from | PD / Chive |
| PD-441 Executive Secretary  |                      |      |               |          |                           |           |                                  | Apr 22, 2021 Approved  | Edit      | :   View   Create requi | sition from | PD / chive |

#### **Updated Position Description**

- As of November 1, 2022, UA will have a Position Review Committee to review position descriptions to ensure that state funds are being spent in the most effective way possible.
- Before you can post a position to *careers.ua.edu*, you will want to make sure your PD has been reviewed and approved by the position review committee.
- If your position is 100% grant funded, it does not have to go to through the committee, but it does need to go through the standard PD approval process before a requisition can be submitted for posting.
- For additional information, please refer to either the "PD Template" or "Create Position Description and Library View" training guides.

• Once you have selected *Create Requisition from PD*, the requisition card will appear.

- Select the Recruitment Process
  - Most will be under the contingent offer process (contingent offer letter sent, then any required screenings).
  - The enhanced check will be used less frequently, but feel free to reach out to your Talent Acquisition Specialist or HR Business Partner for help.
- Fill out the **Type of Search** 
  - Most will be regular a regular search is open to the public and anyone can apply.
  - There are other types of searches available. Please contact your Talent Acquisition Specialist or HR Business Partner for details and/or approval.

|                                                                                                | REQUISITION INFORMATION                             |                                        | The blue b | box can be expanded for more details.              |
|------------------------------------------------------------------------------------------------|-----------------------------------------------------|----------------------------------------|------------|----------------------------------------------------|
| Requisition No.:                                                                               | 518263                                              |                                        |            |                                                    |
|                                                                                                | Leave blank to automatically create a reference No. |                                        |            | Temporary Assignment                               |
|                                                                                                |                                                     |                                        |            | Classification title: Temporary Assignment         |
| POSITION DETAILS                                                                               |                                                     |                                        |            | Position Class Code: 95150                         |
| Last PD action:                                                                                | Dec 8, 2022                                         |                                        |            | EEO Code: 50 - Clerical or Secretarial             |
| Position Classification:                                                                       | Temporary Assignment                                |                                        |            | Census Code: 593                                   |
|                                                                                                | Classification title: Temporary Assignment V        |                                        |            | SOC Code: 43-9199                                  |
| Classification Title:*                                                                         | Test Position                                       |                                        |            | IPEDS 5                                            |
| Working Title:                                                                                 | Test Position                                       |                                        |            | Job Group: 5E1 - Office/Clerical Support Staff V - |
| Recruitment process:*                                                                          | Contingent Offer Process 🗸                          |                                        |            | Clerks                                             |
| Type of search (If waiver you must contact your<br>assigned HR Recruiter before you proceed);* | Regular 🗸                                           | <u> </u>                               |            | FLSA Code: Non-Exempt (Hourly)                     |
| түрс от waiver.                                                                                | Select                                              |                                        |            | Job Category:                                      |
| If waiver is selected include justification for the                                            | IOUE                                                | <b>—</b>                               |            | Pay Grade/Pay Range: Non Classified - Grade NA     |
| waiver and name of applicant that will be<br>waivered into position:                           | *                                                   | Regular<br>Select                      | ~          | Job Summary:                                       |
| Division:*                                                                                     | Finance and Operations                              | Regular<br>Campus Only                 | _          | Required Minimum Qualifications:                   |
| College:*                                                                                      | Senior Assoc VP Human Resources                     | College/School/Department On<br>Waiver | ly         |                                                    |
| Department/Organization:*                                                                      | 506101 - Human Resources                            | Search Firm                            |            |                                                    |

- Next you should see the section for positions. This section should automatically populate with the correct information.
  - If you are recruiting for multiple positions, you can add additional position number slots. Type the
    total number of positions needed and then as "new" or "replacement." You will then need to type a
    unique position number in each additional slot.
  - If any positions are replacements, you will need to provide the former employee's name and position number in the box below the positions section.
    - Multiple names and numbers can be listed here but the same one cannot be listed twice.

| Positions:*<br>Position no                | Type:*          | Applicant | Application status |          |
|-------------------------------------------|-----------------|-----------|--------------------|----------|
| 1 999999                                  | New             | •         | -                  | Cancel   |
|                                           |                 |           | New: Replacement   | Add more |
| If replacement provide the nar<br>number: | me and position |           |                    |          |

• You will also need to identify the funding for this position.

| Identify where the funding for this position is coming from:* | Test |
|---------------------------------------------------------------|------|
| Indicate the source of funding<br>(State / Grant etc.):       |      |

- Department Required Background Checks
  - If your position requires a pre-employment drug screen, you will need to provide the department's billing information for the drug screen charge in the box below. Chart-Fund-Org-Account-Program. (FOAP)

| DEPARTMENT REQUIRED BACKGROUNE                  | O CHECKS                                                                          |
|-------------------------------------------------|-----------------------------------------------------------------------------------|
| Drug Screen:*                                   | No                                                                                |
| MVR:*                                           | Yes                                                                               |
| Physical:*                                      | No                                                                                |
| Background check:*                              | Standard plus Federal (convictions in federal crt)                                |
| If this position requires a drug screen, please | e complete the department's billing information below for the drug screen charge. |
| Chart-Fund-Orgn-Account-Program:                |                                                                                   |
|                                                 | (X-XXXXX-XXXXXX-748043-XXX)                                                       |

- Search Committee This is not required, but if the position does have one, you will need to list committee chair and all its members.
  - Please keep in mind that all search committees must be diverse in both race and gender.
  - If you have any questions, please reach out to your Talent Acquisition Specialist or HR Business Partner.
  - If someone needs access to applicants only, you can add them to this section. However, they will need search committee access. Contact your Talent Acquisition Specialist.

| COMMITTEE DETAILS                                       |                                                                               |                            |                                                           |
|---------------------------------------------------------|-------------------------------------------------------------------------------|----------------------------|-----------------------------------------------------------|
| Is a committee required:*                               | O Yes 🔘 No                                                                    |                            |                                                           |
| Committee Chair (if known):                             | If "Yes" complete the below information                                       |                            |                                                           |
|                                                         | The Committee Chair will be able to see the Committee Members respo           | n 🗢 Search - Google Chrome | - 🗆 X                                                     |
| Enter the names of the Committee                        | Members. If the Committee Members are not yet commed leave this section blank | bama.dc4.pageuppeople.com  | n/v5.3/provider/multiSearchField/searchdialoggrid.asp?sDa |
| Committee members:                                      |                                                                               | First name:                | Preferred name:                                           |
| Add Committee member                                    |                                                                               | Last name:                 | Team:                                                     |
| Complete                                                | No Committee member selected.                                                 | Search                     |                                                           |
| committee member mormation.                             |                                                                               |                            |                                                           |
| Please enter the sex and race of the Committee Members: | e selected                                                                    |                            |                                                           |
|                                                         |                                                                               |                            |                                                           |

- Special Instructions to HR This is where you can leave any additional information for your Talent Acquisition Specialist or HR Business Partner with any requests.
  - Some Examples:
    - Please post for 3 weeks. (You can select a different time frame for posting if you would like it posted longer than the minimum posting time)
    - We would like to pay for a boosted post on Facebook.

• Certification – Please read the below statements and accurately select your agreeance.

| HIRING MANAGER CERTIFICATION<br>BY SELECTING "I AGREE" AT THE RIGHT I certify that<br>as the Hiring Manager. I agree to follow The Unive<br>information with the search committee if one exist | t I have read the Notice to Recruiters (Click Here to View) and understand my responsibilities<br>rsity of Alabama's hiring procedures as well as all applicable laws. I agree to share this<br>ts for this recruitment. |
|----------------------------------------------------------------------------------------------------|----------------------------------------------------------------------------------------------------|
| l agree:*                                                                                                    | • Yes O No                                                                                                    |
| POSITION DESCRIPTION CERTIFICATION<br>BY SELECTING "I AGREE" I certify that I have review<br>are correct.                                                                                      | red the position description and confirm that it is accurate and the details in the requisition                                                                                                    |
| l agree:*                                                                                                    | • Yes O No                                                                                                    |
| Date position description was last reviewed:*                                                                                                    | Dec 8, 2022                                                                                                    |
|                                                                                                    |                                                                                                    |

- Advertising Details
  - Your Talent Acquisition Specialist or HR Business Partner will automatically select the five sites highlighted below to share your position.
  - If you are planning to advertise externally on any other sites, please let your Talent Acquisition Specialist or HR Business Partner know as we need to document this information for our records.
    - If you are interested in advertising to the university's main page on LinkedIn, or to our career pages on Facebook or Twitter, please also let us know. We will be able to provide you with additional information and best practices for your position specifically.

| • | Refer to | Advertising | Guidelines | for | additional | information |
|---|----------|-------------|------------|-----|------------|-------------|
|---|----------|-------------|------------|-----|------------|-------------|

| xternal job announcements:*               | ● Yes ○ No                                                                                                    |                                                                |  |  |  |
|-------------------------------------------|----------------------------------------------------------------------------------------------------|----------------------------------------------------------------|--|--|--|
| Vhere do you plan to advertise this job?: | <ul> <li>UA Employment Website</li> <li>AlabamaWorks</li> <li>Diversity Jobs</li> <li>US Military Pipeline</li> <li>Other</li> </ul> | □LinkedIn<br>□Facebook<br>□Twitter<br>■InsideHigherEd<br>■HERC |  |  |  |
| f other, please specify here:             |                                                                                                    |                                                                |  |  |  |
|                                           | resources go to the <b>Guidelines for A</b>                                                                                          | dvertising Jobs website.                                       |  |  |  |
| Ad copy wording:                          |                                                                                                    |                                                                |  |  |  |

#### **Approval Process**

Once you have completed the requisition, you will need to select your Talent Acquisition Specialist or HR Business Partner for the approval process.

Since the PD would have been recently approved, there is no need for the requisition to go through the approval process again.

Once you have entered your approver, you will need to select the requisition status as "pending approval."

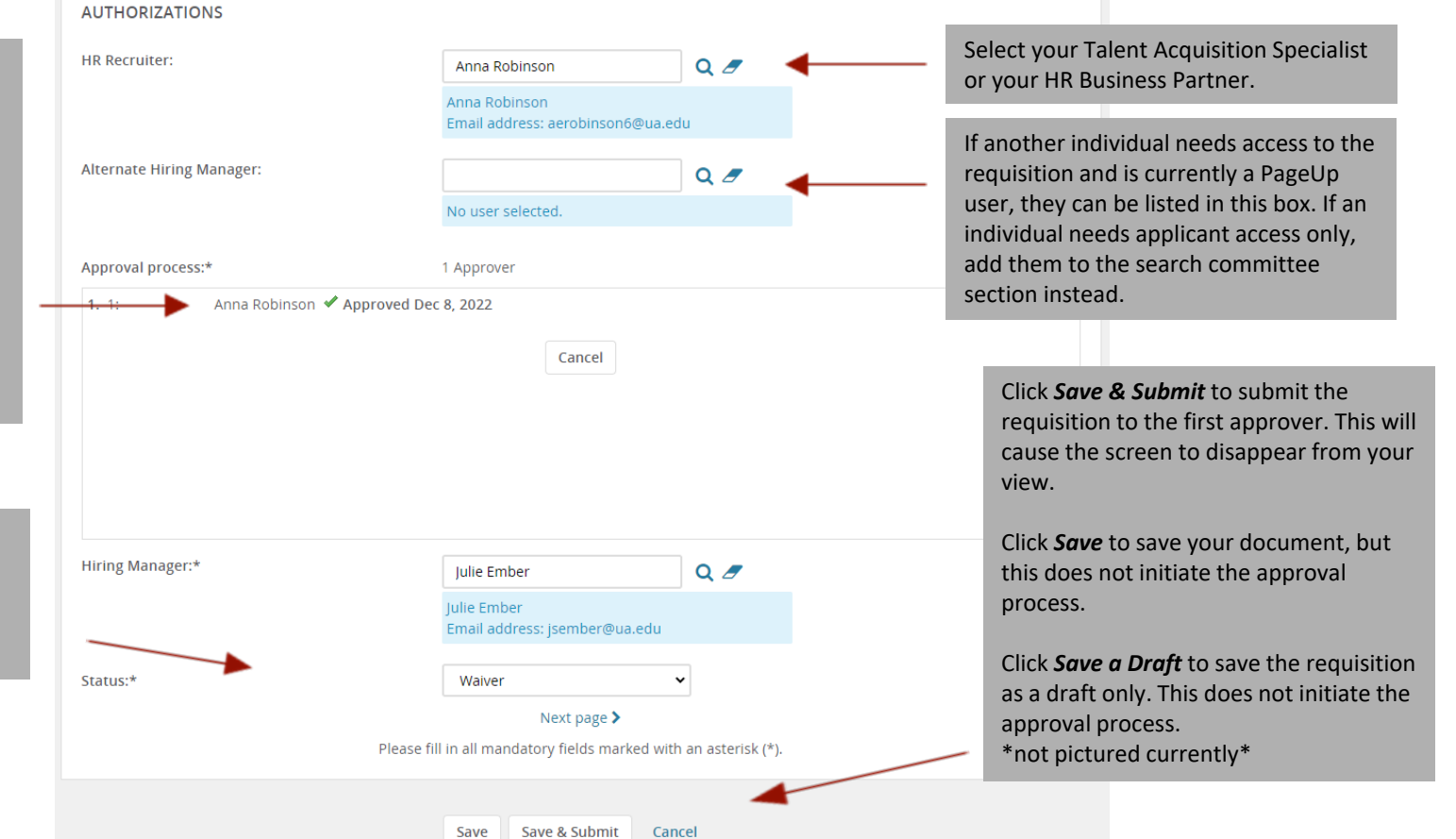

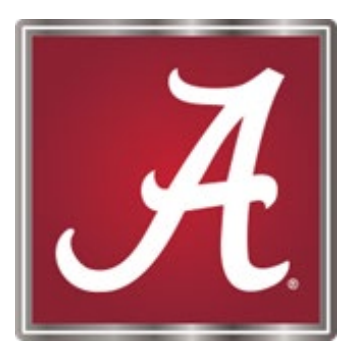

#### For more information, please <u>contact</u> your Talent Acquisition Specialist or HR Business Partner!